## Protocole « coup de pouce »

## <u>C'est un protocole possible mais d'autres sont envisageables et judicieux !</u>

Penser à prendre des captures d'écran judicieuses au fur et à mesure de votre travail !

- 1. Ouvrir **Libmol**, Dans la fenêtre de recherche LibMol, taper « AchBP » et ouvrir le fichier suivant:
  - 2XZ5 Complexe entre l'acétylcholine et un récepteur à acétylcholine : l'AchBP mutée
- Dans la fenêtre « Commandes », Colorer par « Chaînes » pour observer les 5 chaînes du récepteur
- Dans la fenêtre « Séquence », rechercher tout en bas de la séquence de chaque chaîne les 2 résidus apparaissant en rouge et nommés ACH, ils correspondent au ligand : l'acétylcholine. Les sélectionner, puis les colorer /afficher différemment.
- 4. Pour observer l'interaction entre le ligand et le récepteur vous pouvez utiliser comme précédemment la fonctionnalité « *Plan de coupe* » dans le menu « *Réglages* » en haut à droite de l'écran et /ou la fonctionnalité « *Créer une nouvelle représentation* » dans la fenêtre « *Interactions* »

Pour mesurer la distance entre les atomes d'oxygène du tryptophane 145 et le soufre de la cystéine 188 du site de liaison, en présence du ligand endogène, il faut d'abord repérer les deux acides aminés impliqués. Les rechercher et les sélectionner dans la fenêtre « *Séquences* » puis repérer les atomes en survolant l'image avec la souris. Il est conseillé de masquer la totalité de la molécule sauf les acides aminés impliqués.

- 5. Enfin, utiliser la commande « *Mesures* » en haut à gauche de l'écran, puis l'onglet « Distances », activer la mesure de distances et cliquer sur les 2 atomes concernés. La mesure de distance s'affiche sur l'écran et dans la fenêtre mesure en nm. Vous pouvez réaliser la mesure sur plusieurs des 5 chaînes du récepteur pour plus de fiabilité.
- 6. Procéder de même avec le fichier : *Complexe entre un curare (d-tubo-curarine) et un récepteur à acétylcholine : l'AchBP mutée*